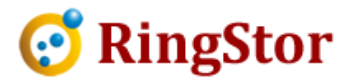

# **RingStor Cloud – Base Line Backup**

RingStor base line backup may be used in following scenario:

\* DataSet's first full backup is large in size and

# \* Network speed between DataAgent and Cloud is limited or not be used to transmit large amount of data

# 1. Create the DataSet

If previous backup attempts have been made but unsuccessfully, delete old DataSet to free up storage used in cloud. Then use RingStor Explorer to create a **NEW** DataSet with same contents.

## 2. Connect storage device to DataAgent

Connect a storage device, such as small NAS, USB drive, to DataAgent. If DataAgent is virtual, connect device to other machine and create a UNC path so DataAgent can read and write to the device.

**Important**, the device must have enough free space to store the base line full backup.

#### 3. Start base line backup

From RingStor Explorer, right click DataSet to bring up "Backup and Recover" menu as shown here:

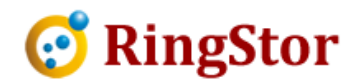

| ckup Recovery                                                                                                    |                                                                                                    |
|----------------------------------------------------------------------------------------------------|----------------------------------------------------------------------------------------------------|
| DataSet                                                                                                    |                                                                                                    |
| DataAgent:                                                                                                    | JPC2                                                                                                    |
| DataSet:                                                                                                    | file, 8 blocks, 8 streams                                                                                                    |
| Backup Mode:                                                                                                    | Online Backup                                                                                                    |
| Backup Types                                                                                                    |                                                                                                    |
| 🧕 Full 🔘 I                                                                                                    | ncremental 🔘 Differential                                                                                                    |
| Select Backup Da                                                                                                    | ta Storage                                                                                                    |
|                                                                                                    |                                                                                                    |
| 🕐 Local Backu                                                                                                    | p to DataAgent                                                                                                    |
| <ul> <li>Local Backu</li> <li>Online Back</li> <li>For first back<br/>to create a ba<br/>bandwidth an</li> </ul>                                                                                                    | p to DataAgent<br>up to Cloud<br>up of large DataSet, you may backup to local disk<br>use line, import the backup to cloud to save<br>ud backup time.                                                                                                    |
| <ul> <li>Local Backu</li> <li>Online Back<br/>For first back<br/>to create a ba<br/>bandwidth an</li> </ul>                                                                                                    | p to DataAgent<br>up to Cloud<br>up of large DataSet, you may backup to local disk<br>use line, import the backup to cloud to save<br>id backup time.<br>Create Base Line Backup                                                                                                    |
| <ul> <li>Local Backu</li> <li>Online Back<br/>For first back<br/>to create a ba<br/>bandwidth an</li> <li>Provide Folder for</li> </ul>                                                                                                    | p to DataAgent<br>up to Cloud<br>up of large DataSet, you may backup to local disk<br>use line, import the backup to cloud to save<br>d backup time.<br>Create Base Line Backup<br>Backup Data                                                                                                    |
| <ul> <li>Local Backu</li> <li>Online Back<br/>For first back<br/>to create a ba<br/>bandwidth an</li> <li>Provide Folder for<br/>Backup to this f</li> </ul>                                                                                           | p to DataAgent<br>up to Cloud<br>up of large DataSet, you may backup to local disk<br>use line, import the backup to cloud to save<br>d backup time.<br>Create Base Line Backup<br>Backup Data<br>older for all local backups on DataAgent                                                                            |
| <ul> <li>Local Backu</li> <li>Online Back<br/>For first back<br/>to create a ba<br/>bandwidth an</li> <li>Provide Folder for<br/>Backup to this f</li> <li>ex c'imydata</li> </ul>                                                                     | p to DataAgent<br>up to Cloud<br>up of large DataSet, you may backup to local disk<br>use line, import the backup to cloud to save<br>d backup time.<br>Create Base Line Backup<br>Backup Data<br>older for all local backups on DataAgent<br>Mmyserver\sharedpath                                                    |
| <ul> <li>Local Backu</li> <li>Online Back<br/>For first back<br/>to create a ba<br/>bandwidth an</li> <li>Provide Folder for<br/>Backup to this f</li> <li>ex: c:\mydata</li> <li>Replication</li> </ul>                                               | p to DataAgent<br>up to Cloud<br>up of large DataSet, you may backup to local disk<br>use line, import the backup to cloud to save<br>d backup time.<br>Create Base Line Backup<br>Backup Data<br>older for all local backups on DataAgent<br>Mmyserver\sharedpath                                                    |
| <ul> <li>Local Backu</li> <li>Online Back<br/>For first backu<br/>to create a ba<br/>bandwidth an</li> <li>Provide Folder for<br/>Backup to this f</li> <li>ex c'\mydata</li> <li>Replication</li> <li>Local backu</li> </ul>                          | p to DataAgent<br>up to Cloud<br>up of large DataSet, you may backup to local disk<br>use line, import the backup to cloud to save<br>ad backup time.<br>Create Base Line Backup<br>Backup Data<br>older for all local backups on DataAgent<br>wmyserver\sharedpath                                                   |
| <ul> <li>Local Backu</li> <li>Online Back<br/>For first backu<br/>to create a ba<br/>bandwidth an</li> <li>Provide Folder for<br/>Backup to this f</li> <li>ex c'\mydata</li> <li>Replication</li> <li>Local backu</li> <li>Replicate backu</li> </ul> | p to DataAgent<br>up to Cloud<br>up of large DataSet, you may backup to local disk<br>use line, import the backup to cloud to save<br>d backup time.<br>Create Base Line Backup<br>Backup Data<br>older for all local backups on DataAgent<br>Wmyserver\sharedpath<br>p will be imported to cloud later<br>ackup to:  |
| <ul> <li>Local Backu</li> <li>Online Back<br/>For first back<br/>to create a ba<br/>bandwidth an</li> <li>Provide Folder for<br/>Backup to this f</li> <li>ex c.\mydata</li> <li>Replication</li> <li>Local backu</li> <li>Replicate ba</li> </ul>     | p to DataAgent<br>up to Cloud<br>up of large DataSet, you may backup to local disk<br>use line, import the backup to cloud to save<br>id backup time.<br>Create Base Line Backup<br>Backup Data<br>older for all local backups on DataAgent<br>Wmyserver\sharedpath<br>p will be imported to cloud later<br>ackup to: |

Click "Create Base Line Backup" button to bring up the window below:

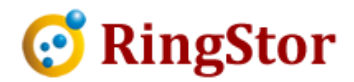

| Ba               | ckup to Local Disk feature allows the DataSet to be backed up                                                                                                    |
|------------------|----------------------------------------------------------------------------------------------------|
| do<br>re:<br>thi | o local hard drive to limit bandwidth usage. After backup is<br>ne, the backup copy must be imported into Cloud for future<br>store. Please note DataAgent must be still online to perform<br>s backup task.<br>ide Folder for Backup Data |
|                  | f.\mybackup                                                                                                    |
|                  | ex: c:\mydata, \\myserver\sharedpath                                                                                                    |

Provide the path to the device connected in Step 2, then click "Run It Now", and wait until backup completes.

## 4. Connect the device to a DataServer in cloud

After base line backup is completed, disconnect the device, and take it to cloud and connect it to a DataServer in cloud. If DataServer is virtual, connect device to other machine and create a UNC path so DataServer can read and write to the device.

#### 5. Import base line backup to cloud

From RingStor Explore top menu, Data -> Import Data From Local Disk:

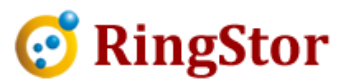

| mport Data from                                                        | Local Disk                                                                                                    |
|------------------------------------------------------------------------|----------------------------------------------------------------------------------------------------|
| After archive or<br>Import Data to<br>the import migi<br>is completed. | backup a DataSet to local disk on DataAgent, use this<br>move the data inside cloud for future restore. Please note<br>ht take some time to finish, an event will be posted when i |
| pecify Data to In                                                      | nport                                                                                                    |
| Select DataServ                                                        | ver that has access to the data:                                                                                                    |
| DataServer:                                                            | JPC2 -                                                                                                    |
| Folder:                                                                | der below::                                                                                                    |
| elect MountPath                                                        |                                                                                                    |
| Master Primar                                                          | tn(s) to Store Data (hold ctrl key to select more):<br>y MountPath Pool - \\jpc2\mp2tb                                                                                             |
|                                                                        |                                                                                                    |

Select the DataServer the device is connected to.

Provide the device path in folder field

Click and select MountPath(s) where the base line backup will be moved

Click "Start Import" to kick up the job.

The Data Import job will be shown on task list in RingStor Explorer, after it is completed, base line backup is imported into cloud successfully.

#### 6. Schedule online incremental backup

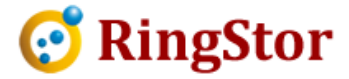

You may schedule incremental backup afterwards.